## **DAFTAR GAMBAR**

| Gambar 2.1 | Tampilan iSpring Suite 10 pada Google Chrome                   | 28 |
|------------|----------------------------------------------------------------|----|
| Gambar 2.2 | Tampilan proses mengunduh aplikasi iSpring Suite 10            | 29 |
| Gambar 2.3 | Tampilan fitur iSpring Suite 10 pada Microsoft Power Point     | 29 |
| Gambar 2.4 | Tampilan aplikasi <i>iSpring Suite 10</i> setelah diunduh      | 30 |
| Gambar 4.1 | Latar Belakang LKPD                                            | 65 |
| Gambar 4.2 | Aplikasi <i>iSpring Suite 10</i>                               | 65 |
| Gambar 4.3 | Tampilan Tahap Awal Pengeditan Produk                          | 67 |
| Gambar 4.4 | Tampilan Tujuan Pembelajaran dan Capaian Pembelajaran          |    |
|            | LKPD Teks Berita                                               | 67 |
| Gambar 4.5 | Tampilan Pengertian, Unsur-unsur, Struktur, Kaidah Kebahasaan, |    |
|            | dan Langkah-langkah Menulis Teks Berita                        | 68 |
| Gambar 4.6 | Tampilan Pembuatan Soal-soal dalam LKPD                        | 69 |